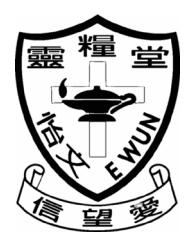

靈糧堂怡文中學

Ling Liang Church E Wun Secondary School

電話:2109 4000 傳真:2109 4066

### Circular 2020/2021 No.003

1<sup>st</sup> September, 2020 Dear Parents/ Guardians,

#### Installation of the eClass Parent App and eClass Student App

To facilitate the communications between the School and parents, the School is launching the eClass Parent App in this school year. Parents can thus enjoy the free flow of school information, which would greatly benefit parent-teacher relationship.

Parents can login the eClass with the smartphones to read and sign the School eNotices. Also, parents can find information like eAttendance and eCirculars (except the notices for payment and the notices with many options to choose). Parents can refer to the information below to login the eClass Parent App.

| Parent login ID | Student number + p                                            |
|-----------------|---------------------------------------------------------------|
|                 | e.g. student number: ew020333                                 |
|                 | parent login ID: ew020333p                                    |
| Password        | p + student's date of birth                                   |
|                 | e.g. student's date of birth: 14 <sup>th</sup> February, 2008 |
|                 | password: <b>p20080214</b>                                    |

The School has already launched the eClass Student App for all the students to get the latest eNotices. Students can install the app with the smartphones and login the eClass to read all the latest information about the online lessons. To login the system, students can refer to the information below.

| Student login ID | Student number                                                             |
|------------------|----------------------------------------------------------------------------|
|                  | e.g. student number: ew020333                                              |
|                  | student login ID: ew020333                                                 |
| Password         | Ew + the last three digits of the student number + student's date of birth |
|                  | e.g. student's date of birth: 14 <sup>th</sup> February                    |
|                  | password: Ew3330214                                                        |

Parents has the responsibility to keep your eClass accounts safe and secure. Students are not allowed to reply the eNotices for their parents. It is strongly recommended that parents should <u>change the password at once</u> and should not let others know the password including your children.

Using the eClass Parent App, parents can receive and reply all the important school information at your fingertips. Also, going digital can reduce paper usage to keep our world green. Please install the app and use it now.

For enquiries, please contact Mr. Lou Wai Shing at 2109 4000.

Yours faithfully,

Attachment:

A. Download the eClass Parent App

## Android

Go to the Play Store and search 'eClass Parent App', then download it onto the phone.

# iPhone

Go to the App Store and search 'eClass Parent App', then download it onto the phone.

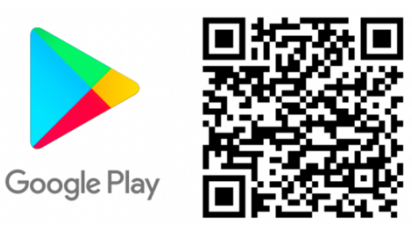

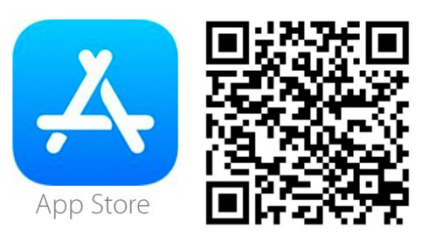

\*Some Android systems do not support Google Play. For installation, please visit: http://eclass.com.hk/apk/eclass\_app\_apk.php

B. Video: How to install the app, login and change password.

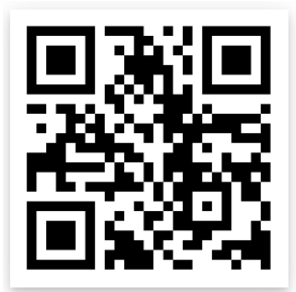

C. How to use eClass Parent App: Link: https://qrgo.page.link/3JWUa

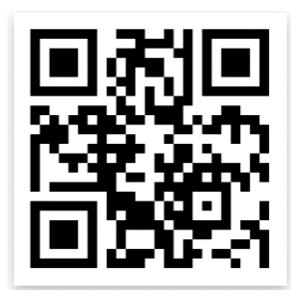

D. Download the eClass Student App Android

Go to the Play Store and search 'eClass Parent App', then download it onto the phone.

# iPhone

Go to the App Store and search 'eClass Parent App', then download it onto the phone.

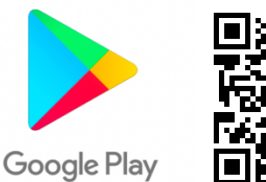

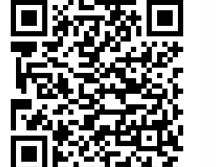

\*Some Android systems do not support Google Play. For installation, please visit: http://eclass.com.hk/apk/eclass\_app\_apk.php

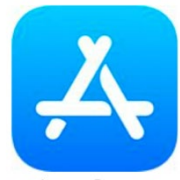

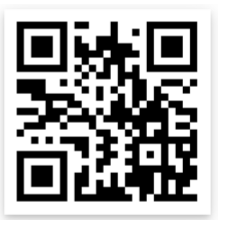

App Store